# CrystalOrientationDによる標準ステレオ投影描画法

CrystalOrientationDソフトウエアは単結晶方位の解析を目的に作成されている。 測定したデータの指数付けを行い、軸立データを計算する。 この機能により、方位を指定することで,他の方位計算も行えることから標準ステレオ投影も可能になる

CrystalOrientationDの機能で、極点図を作成し、方位解析を行い、BCCのND,RD,TD方向のSchmid因子計算も 紹介します。

CrystalOrientationDの機能

Blind:ピーク検出時、検出したピークの周辺にブラインドの設定(Blind-15)は15度 CreatePFStep:は作成する極点図のステップ間隔 :1.0は $\alpha$ 、 $\beta$ 共1deg間隔で作成される hkldispは極点図上に指数を表示する指定 入力極点図は、{001},{011},{111},{112},{012},{123},極点図中心 $\alpha$ 角度は90度 データ手入力は、極点図の中心 $\alpha=0$ 、 $\beta$ は極点図の真下を0としてプラスマイナス180度以内で入力する。 予め、指数を選択し極点図を入力すると、計算から手入力部分データが計算され、表示される

| 🙆 Crystal orientaion determination by two refrection method T.Kikuchi V1.10 - 🗆 | $\times$ |
|---------------------------------------------------------------------------------|----------|
|---------------------------------------------------------------------------------|----------|

File Help Blind-15 CreatePFStep:1.0 hkldisp=true

|                                       |                  |           | CalcPoleFigure 111 |
|---------------------------------------|------------------|-----------|--------------------|
| Alpha(center=0)                       | 0 Beta(RD=180)   | 0 hkl 110 |                    |
|                                       | 90               | 180 0.0.1 | Clear              |
|                                       |                  |           | Set                |
| · · · · · · · · · · · · · · · · · · · | Cala Bala Eiguna |           | Арре               |
| calc U-matrix                         | Calcrolerigure   |           | All                |

calcU-matrixで手入力部分から取り付け方位を計算する。 CalcPoleFigureにより、CalcPoleFigureリストから極点図(α、β)が計算される CalcPoleFigureをAllで指定すれば、標準ステレオ投影データが表示される

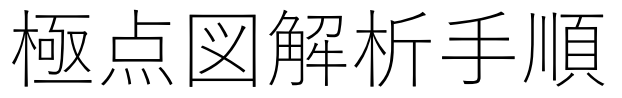

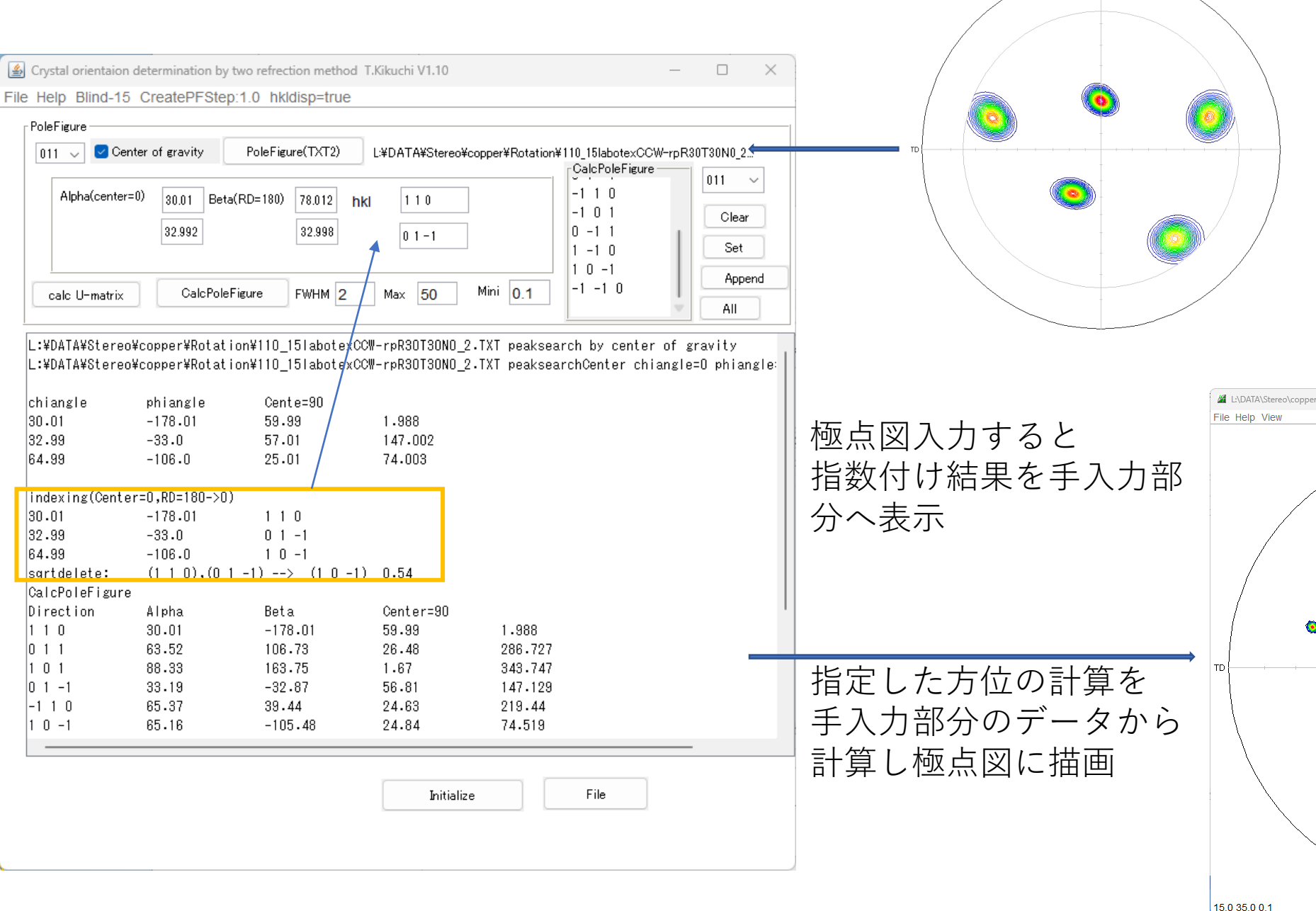

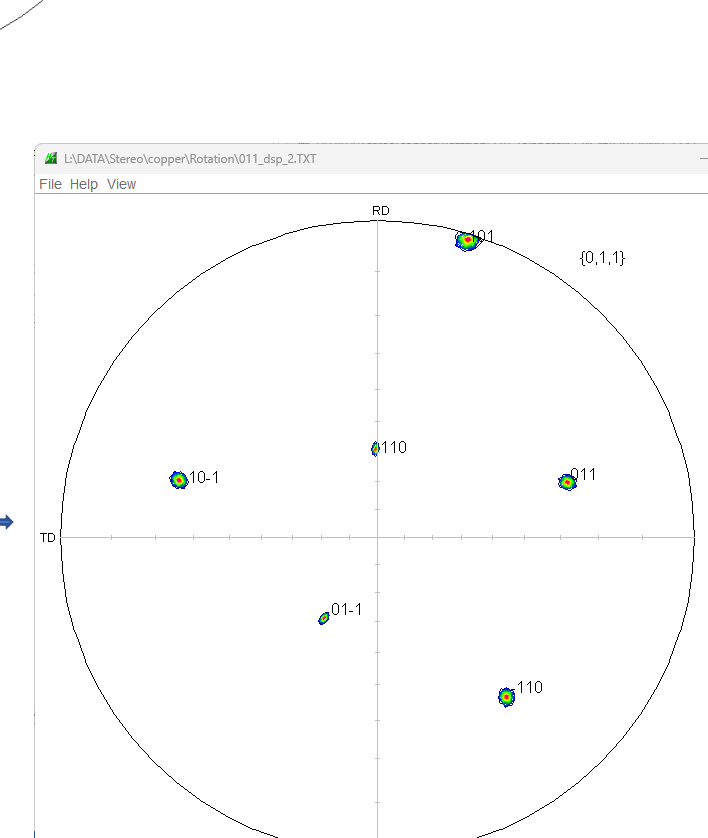

Max=23.54 Min=0.1

{1,1,0}

(001)標準ステレオ投影図描画

🕌 Crystal orientaion determination by two refrection method T.Kikuchi V1.10

– 🗆 🗙

File Help Blind-15 CreatePFStep:1.0 hkldisp=true

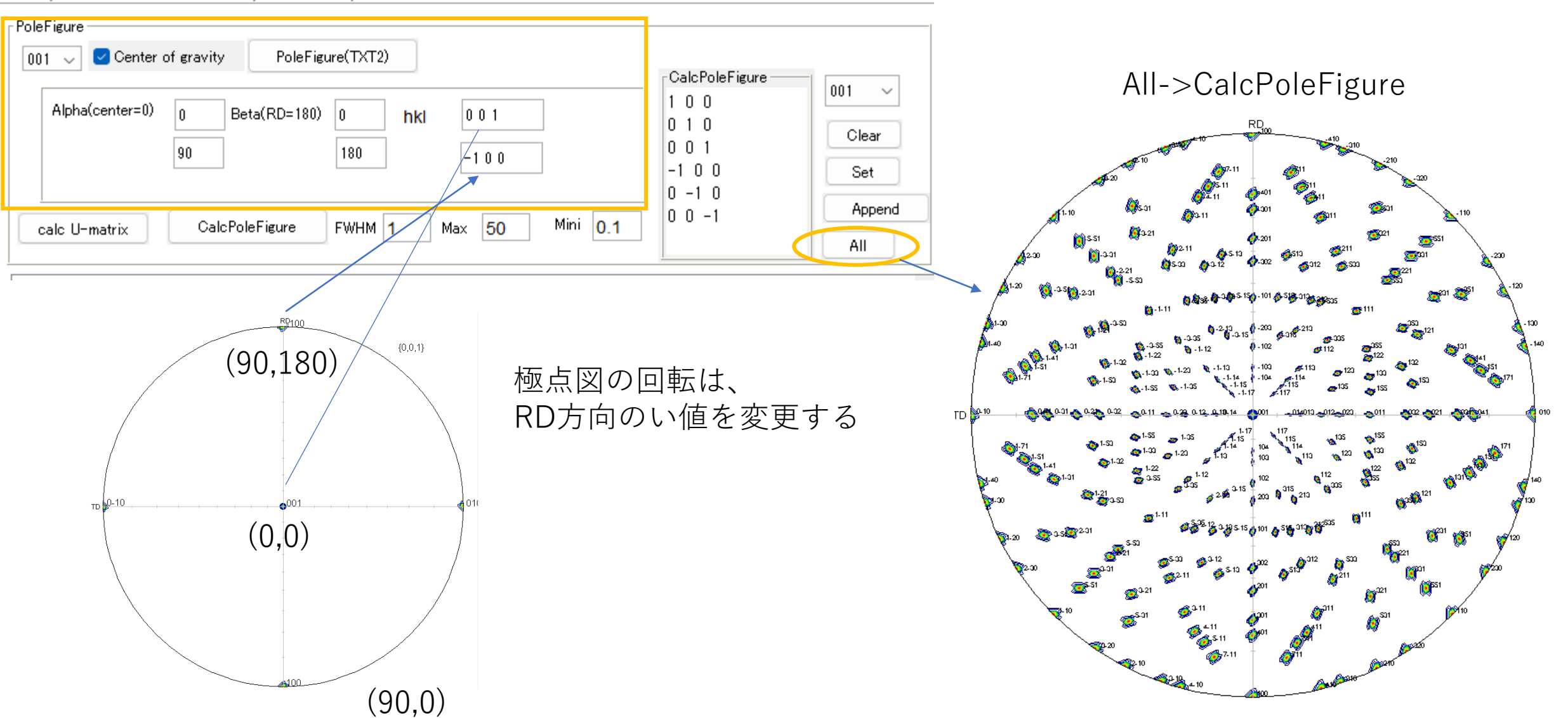

(011)標準ステレオ投影図描画

🛃 Crystal orientaion determination by two refrection method T.Kikuchi V1.10  $\times$ \_\_\_\_ File Help Blind-15 CreatePFStep:1.0 hkldisp=true PoleFigure Center of gravity PoleFigure(TXT2) 011  $\sim$ All->CalcPoleFigure -CalcPoleFigure 011  $\sim$ -1 1 0 Alpha(center=0) Beta(RD=180) 0 0 hkl 110 -101 Clear 0 -1 1 180 90 001 1 -1 0 Set 10-1 Append -1 -1 0 Mini 0.1 CalcPoleFigure FWHM 1 Max 50 calc U-matrix All {0,1,1} (90, 180)<mark>0</mark>101 **\_**011 TD то 1-10 4-11 (0,0)611.1 **01-1 5**10-1 <u>8</u>1-1-0 J (90,0)

(111)標準ステレオ投影図描画

Substal orientaion determination by two refrection method T.Kikuchi V1.10  $\times$ \_ ile Help Blind-15 CreatePFStep:1.0 hkldisp=true PoleFigure Center of gravity PoleFigure(TXT2) 111 🗸 -CalcPoleFigure All->CalcPoleFigure 111 🔍 🗸 1 -1 1 Alpha(center=0) Beta(RD=180) 0 ۱n. hkl 111 -1 1 1 Clear 1 -1 -1 180 90 -1 - 10-1 -1 1 Set -1 1 -1 Append -1 -1 -1 Mini 0.1 CalcPoleFigure FWHM 1 50 calc U-matrix Max All 🍘 හ {1,1,1} (90, 180)81-11 **5**111 **6**200 TD (0,0)(1) 10-1 5-1-3 **4**11-1 (90,0)

1-23-1

(112)標準ステレオ投影図描画

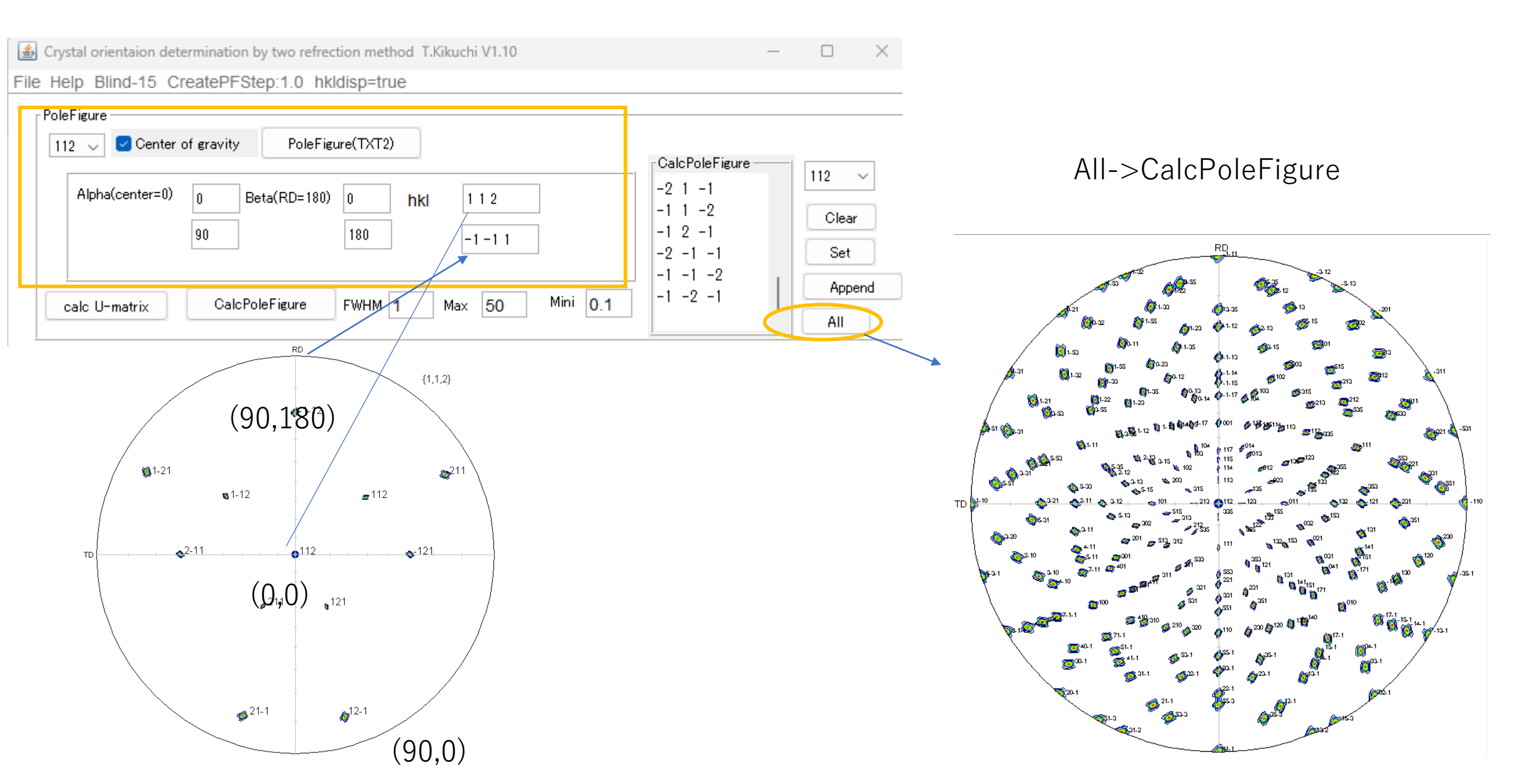

(012)標準ステレオ投影図描画

🛃 Crystal orientaion determination by two refrection method T.Kikuchi V1.10

- 🗆 🗙

File Help Blind-15 CreatePFStep:1.0 hkldisp=true

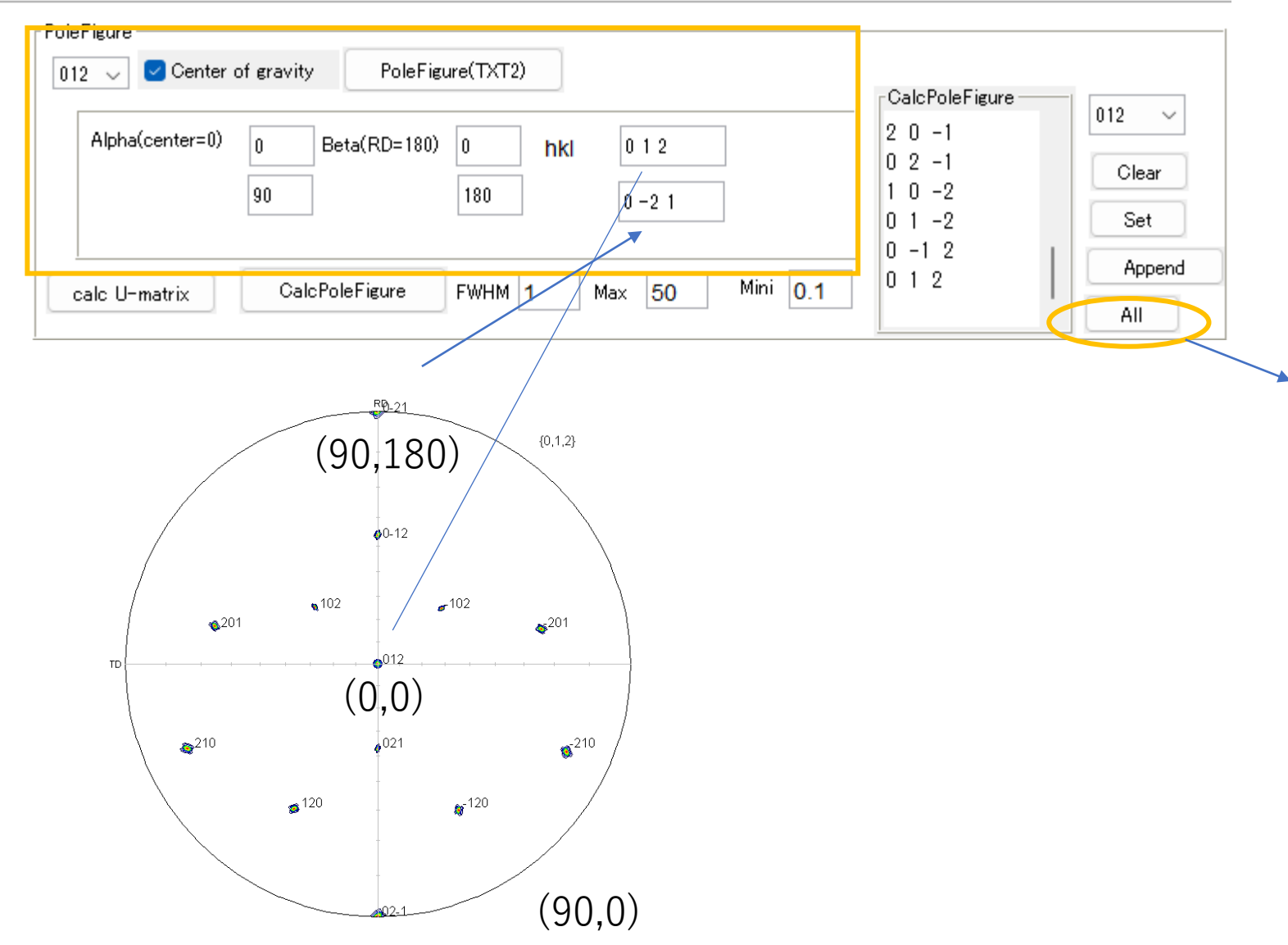

All->CalcPoleFigure

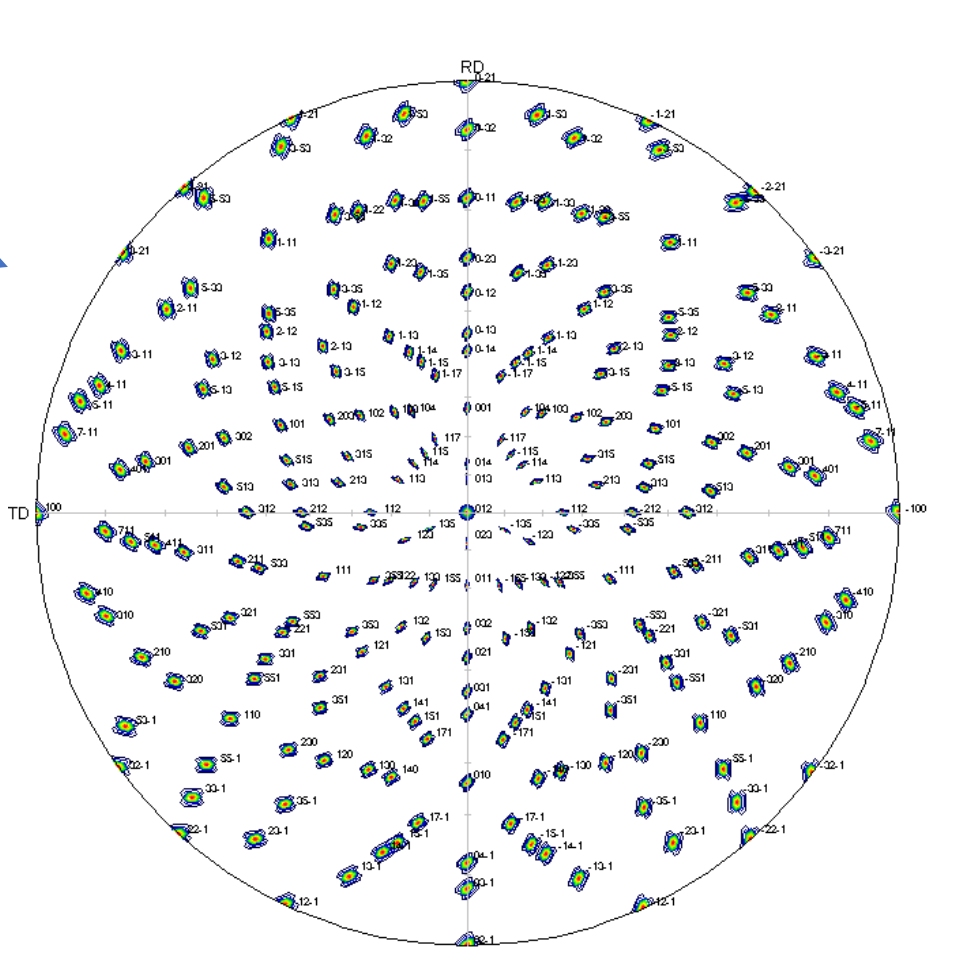

(123)標準ステレオ投影図描画

Crystal orientaion determination by two refrection method T.Kikuchi V1.10  $\times$ \_\_\_\_ ile Help Blind-15 CreatePFStep:1.0 hkldisp=true PoleFigure PoleFigure(TXT2) Center of gravity 123  $\sim$ -CalcPoleFigure All->CalcPoleFigure 123  $\sim$ -13-2 Alpha(center=0) Beta(RD=180) 0 10 hkl 231 21-3 Clear RD 1 2 -3 90 180 3 -4 6 -1 -3 Set 2 -1 2 -3 Append -3 2 -1 Mini 0.1 CalcPoleFigure FWHM 50 calc U-matrix Max All <sup>104</sup>کورد. RD (90,180) {1,2,3} **6**-21 **\$**3-12 TD <sup>111</sup> **6**213 **§**312 **\_**123 213 **6**2 🎸 123 **、**321 550 **5**221 **\_**132 **3**-1-2 TD <del>, 1</del>32 (0 .0) 💊 32-1 **4**31-2 SOL <mark>,</mark> 23-1 ø<sup>-231</sup> **()** gg/320 21-3 🙇 80<sup>-55-1</sup> 👩 13-2 🙇 12-3 ø<sup>23-1</sup> ø<sup>-13-2</sup> 🤹- 10- S (90,0)*∲*€12-3

-211

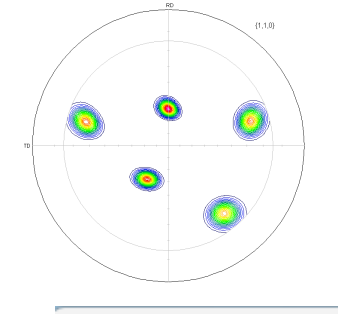

結晶方位の求め方

### CrystalOrientationDにより {110}反射極点図から {100},{200},{211}完全極点図を作成

🎽 {0,0,1} 9.48... – 🗆 🗙 🎽 {0,1,1} 9.48... — 🎽 {1,1,2} 9.48... — RD RD RD {0,1,1} {0,0,1} {1,1,2} 6 0 ۲ ۲ ۲ TD TD TD 🛿 0 0 0 ۲ 0

CR-BCC-CCW

Levels

Crystal orientaion determination by two refrection method T.Kikuchi V1.10 File Help Blind-15 CreatePFStep:1.0 hkldisp=true

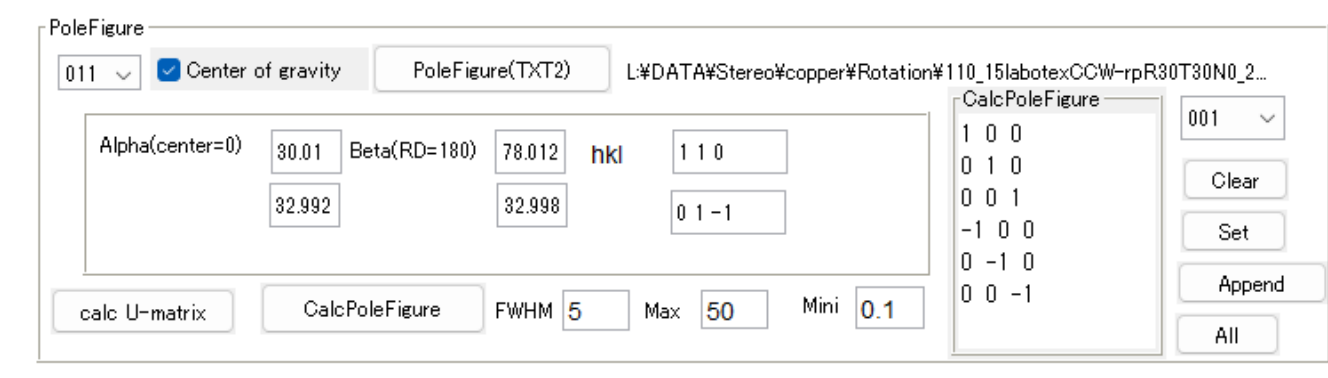

#### LaboTexにCCWで読み込み {131} <-4-17>を得る

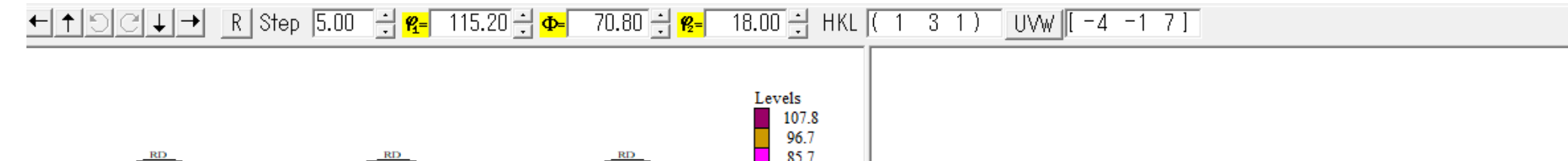

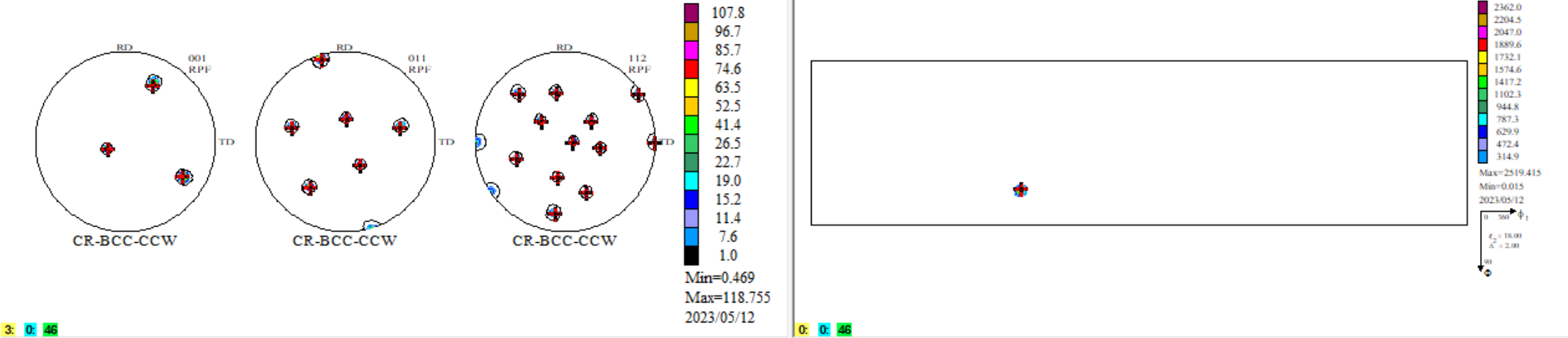

\_\_\_\_

 $\times$ 

# BCC {131}<-4-17>のSchmid因子BCCSchmidFactorCalcで計算

NFD方向のみなら方位解析は必要ありません。

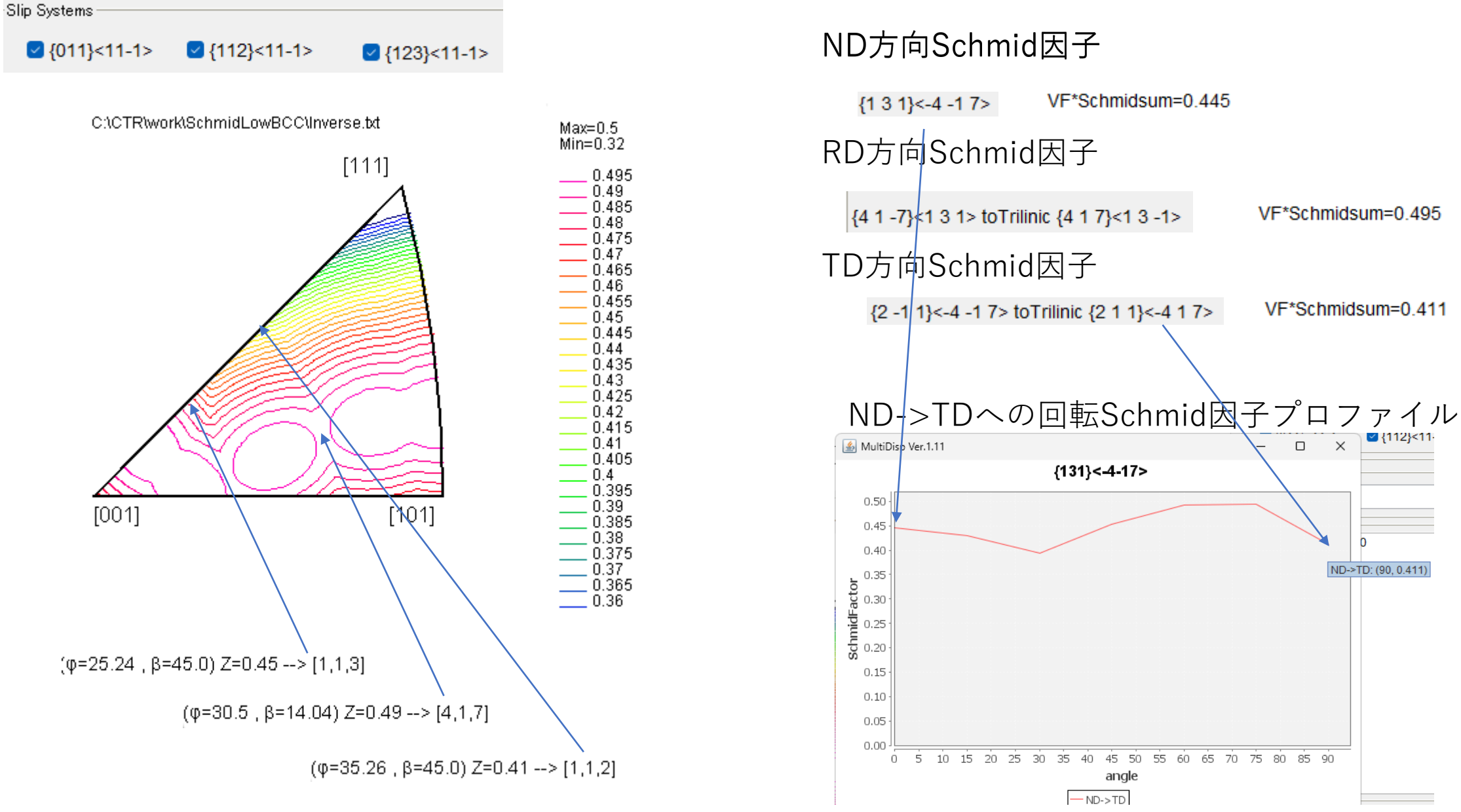

## LaboTex CWで解析を行った場合

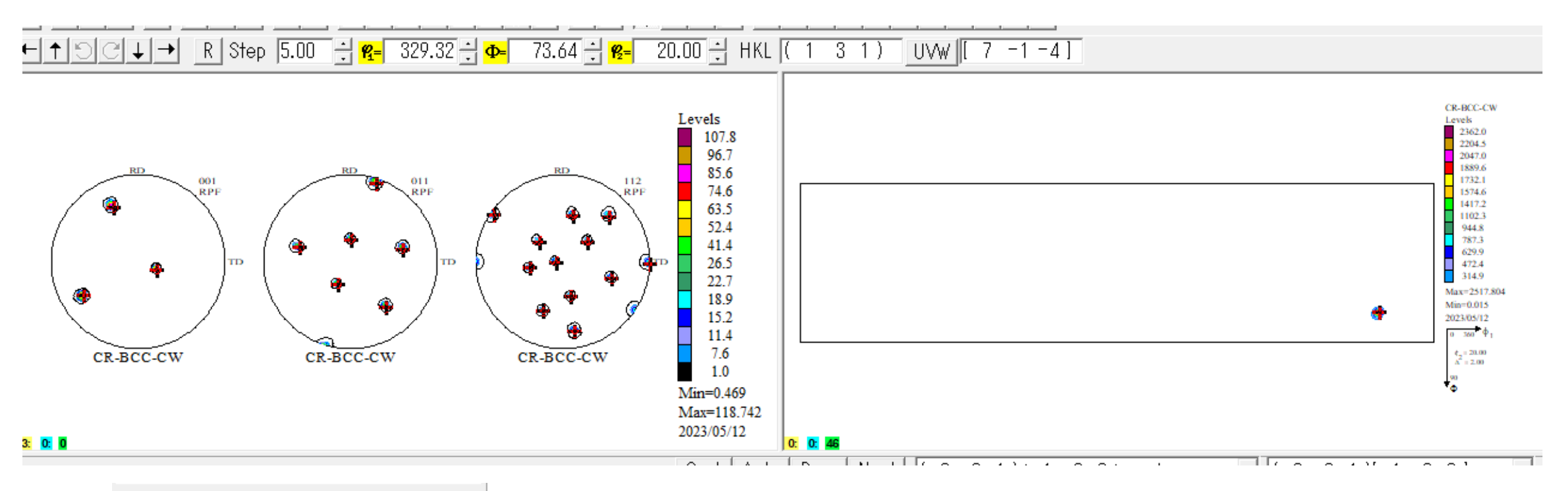

| Approx. Miller Indices                       | Euler Angles                                                                 |    |
|----------------------------------------------|------------------------------------------------------------------------------|----|
| (131)[7-1-4]<br>(113)[-47-1]<br>(311)[-1-47] | [ 328.91, 72.45, 18.43]<br>[ 196.78, 25.24, 45.00]<br>[ 64.65, 72.45, 71.57] | CW |

| Approx. Miller Indices                       | Euler Angles                                                                 |     |
|----------------------------------------------|------------------------------------------------------------------------------|-----|
| (113)[-47-1]<br>(311)[-1-47]<br>(131)[7-1-4] | [ 196.78, 25.24, 45.00]<br>[ 64.65, 72.45, 71.57]<br>[ 328.91, 72.45, 18.43] | CCW |

Schmid因子に関しては同一の結果

## CrytalOrientationDで{113}極点図を作成を確認 LaboTexで{131}<-4-17>が計算された {113}極点図の中心に極があるはず

{110}反射極点図から {113}極点図を作成、中心に極があることが 確認出来ます。

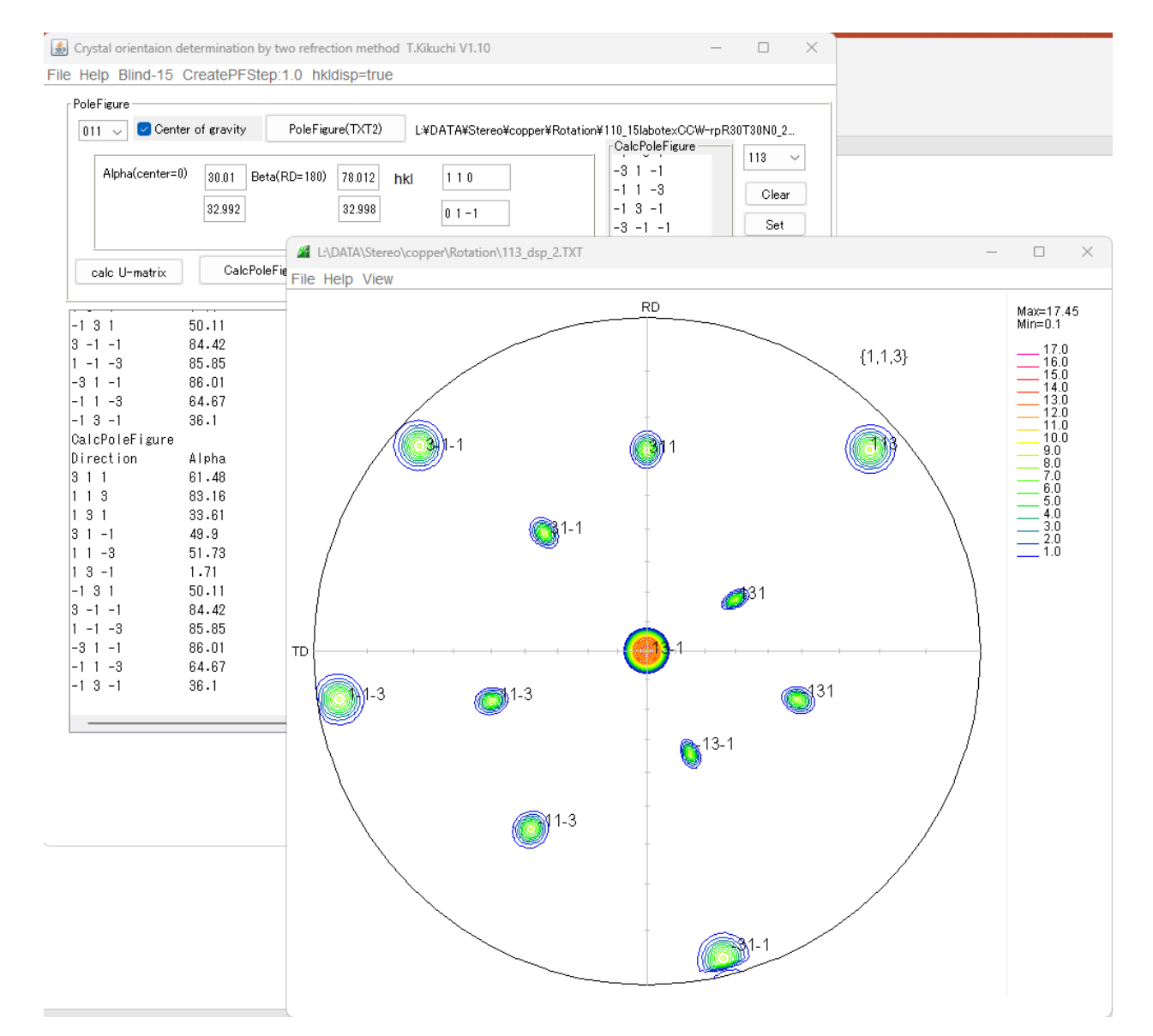